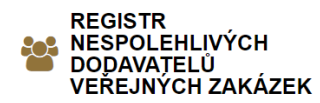

# Manuál pro užití systému RNDVZ

## I. Přihlášení uživatele do systému

| PŘIHLÁŠENÍ |        |                       |  |
|------------|--------|-----------------------|--|
|            |        | VEŘEJNÝ ZADAVATEL     |  |
| E          | E-mail |                       |  |
| ŀ          | leslo  |                       |  |
|            |        | Přihlášení            |  |
|            |        | Zapomněli jste heslo? |  |

Uživatel se do svého osobního profilu přihlásí na webové stránce <u>www.rndvz.cz</u> v záložce "PŘIHLÁŠENÍ" tím, že vloží do kolonky **e-mail** svou systémem přirazenou emailovou adresu a do kolonky **heslo** své systémem přiřazené uživatelské heslo.

## II. Zapomenuté heslo

| Pro obnovu | u hesla zadejte níže vaši e-mailovou adresu. |
|------------|----------------------------------------------|
| E-mail     |                                              |
|            |                                              |
|            | Obnovit heslo                                |
|            |                                              |

Uživatel může své zapomenuté heslo obnovit v záložce "PŘIHLÁŠENÍ" kliknutím na "Zapomněli jste heslo?" a následným zadáním systémem přiřazeného e-mailu, kam bude doručen odkaz pro obnovu hesla.

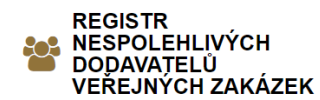

III. Změna hesla

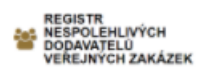

# ZADAVATEL

RNDVZ

Národní 416/37 Praha 1 110 00

IČO: 10777344

rndvz@rndvz.cz

změna hesla

Uživatel může své uživatelské heslo změnit kliknutím na "změna hesla" v sekci "ZADAVATEL". Následným zadáním systémem přiřazeného e-mailu bude na tuto adresu doručen odkaz pro obnovu hesla.

## IV. Změna e-mailu

Uživatel může změnit systémem přiřazeného e-mailu pouze žádostí adresovanou na email podpora@rndcz.cz, přičemž správce systému bude vyžadovat telefonické potvrzení takového požadavku.

V. Přidání záznamu – jak přidat nespolehlivého dodavatele

|                   | VYTVOŘENÉ ZÁZNAMY | PŘIDAT ZÁZNAM | ODHLÁŠENÍ |
|-------------------|-------------------|---------------|-----------|
| VEŘEJNÝCH ZAKÁZEK |                   | Î             |           |

Uživatel může přidat nový záznam kliknutím na "PŘIDAT ZÁZNAM" v menu v horní liště.

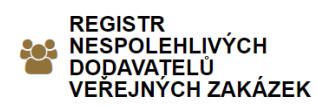

| Pridat dodavatele do databáze |               |                 |    |
|-------------------------------|---------------|-----------------|----|
| Obchodní firma *              |               |                 |    |
| IČO *                         |               |                 |    |
| DIČ                           |               |                 |    |
| Sídlo *                       |               |                 |    |
|                               |               |                 |    |
|                               |               |                 | 11 |
| Odůvodnění vložení *          |               |                 |    |
|                               |               |                 |    |
|                               |               |                 | 11 |
| Rozhodné datum *              |               |                 |    |
| Datum výmazu *                |               |                 |    |
| Probíhá soudní řízení *       | Ne 🗸          |                 |    |
| Soubor 1                      | Vybrat soubor | Soubor nevybrán |    |
| Soubor 2                      | Vybrat soubor | Soubor nevybrán |    |
| Soubor 3                      | Vybrat soubor | Soubor nevybrán |    |
| Soubor 4                      | Vybrat soubor | Soubor nevybrán |    |
| Soubor 5                      | Vybrat soubor | Soubor nevybrán |    |

#### Dătala 4 al a ما م **ا**م ام غ

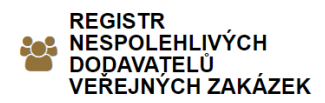

Uživatel vyplní povinná pole označená hvězdičkou (\*). Povinné údaje jsou obchodní firma, IČO, sídlo, odůvodnění vložení záznamu, rozhodné datum a zda probíhá soudní řízení v předmětné věci. Datum výmazu bude systémem automaticky doplněno po vyplnění datumu rozhodného dne.

Uživatel též může nahrát soubory související se záznamem dodavatele do systému do pole "vybrat soubor", který souvisí s předmětným záznamem. Soubory musí být ve formátu tj. Microsoft Office (Word, Excel), Open Office, PDF, JPEG, GIF, nebo PNG.

Přidat záznam

Uživatel poté přidá záznam klinutím "Přidat záznam".

# VI. Vytvořené záznamy – správa vlastní databáze

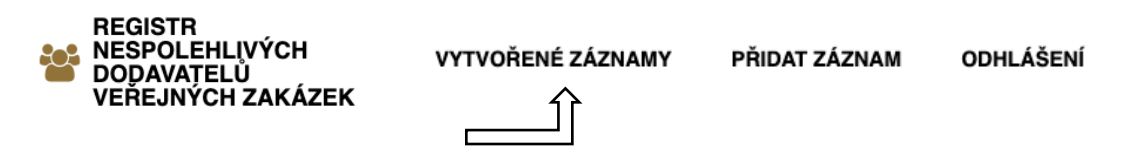

Uživatel může prohlížet své vytvořené záznamy kliknutím na "VYTVOŘENÉ ZÁZNAMY" v menu v horní liště.

## Vytvořené záznamy

### Vyhledat dodavatele ve vlastní databázi

HLEDEJ

| OBCHODNÍ FIRMA | IČO      | ROZHODNÉ DATUM | DATUM VÝMAZU Z REGISTRU | DETAIL |
|----------------|----------|----------------|-------------------------|--------|
| Test           | 00000000 | 21. 10. 2021   | 12. 10. 2024            | detail |
| Test           | 11111111 | 17. 10. 2021   | 5. 10. 2024             | detail |
| Test           | 2222222  | 17. 10. 2021   | 5. 10. 2024             | detail |
| Test           | 33333333 | 17. 10. 2021   | 13. 10. 2024            | detail |
| Test           | 4444444  | 17. 10. 2021   | 13. 10. 2024            | detail |

Uživatel své vytvořené záznamy může vyhledávat vložením klíčových slov do pole "Vyhledat dodavatele ve vlastní databázi" a kliknutím na "HLEDEJ". Uživatel své záznamy může zobrazit kliknutím na "detail".

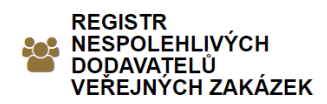

## VII. Editování záznamu

# Detail záznamu editovat

Uživatel své vytvořené záznamy může editovat klinutím na "detail" záznamu a následně kliknutím na "editovat". Záznam se pak dá libovolně upravovat.

Uložit změny

Uživatel upravený záznam uloží kliknutím na "Uložit změny".

## VIII. Smazání záznamu

Smazat záznam

Uživatel může trvale vymazat vytvořený záznam kliknutím na "detail" záznamu a následně kliknutím na "smazat záznam".

## IX. Deaktivace záznamu

| OBCHODNÍ FIRMA | IČO                 | ROZHODNÉ DATUM          | DATUM VÝMAZU Z REGISTRU | DETAIL |
|----------------|---------------------|-------------------------|-------------------------|--------|
| Test           | <del>09876543</del> | <del>23. 10. 2021</del> | <del>9. 06. 2018</del>  | detail |

Systém po uplynutí 3 leté doby od rozhodného dne automaticky deaktivuje vložený záznam o dodavateli. Tento záznam nebude vymazán, uživatel ho tedy stále uvidí ve svých vytvořených záznamech, avšak tento záznam se stane záznamem *nesdíleným* a nebude již možné ho vyhledat v centrální databázi.

## X. Odhlášení uživatele ze systému

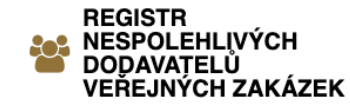

VYTVOŘENÉ ZÁZNAMY

PŘIDAT ZÁZNAM

ODHLÁŠENÍ

Tender Society s.r.o. IČO: 10777344 Národní 416/37, Praha 1

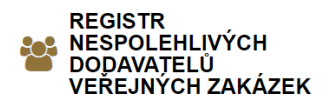

Uživatel se ze svého osobního profilu odhlásí kliknutím na "ODHLÁŠENÍ" v menu v horní liště.

Výrazně doporučujeme všem uživatelům, aby z důvodů bezpečnosti se ihned po práci se systém z něj odhlásili a nenechávali své heslo uložené v uživatelské stanici.

# XI. Uživatelská podpora

Uživatel může v případě potřeby kdykoliv kontaktovat technickou podporu systému na e-mailové adrese podpora@rndvz.cz